# Problem z "Rejestracją w systemie I-Bank"

Jeśli po wprowadzeniu nazwy Użytkownika i hasła program zatrzymuje się należy wykonać kroki poniżej:

# • 1. Sprawdzić czy zostało zainstalowane oprogramowanie JAVA

## W przypadku zainstalowanego systemu Windows XP

- Z menu Start wybrać opcję Ustawienia > Panel sterowania.
- W Panelu sterowania kliknąć dwukrotnie Dodaj lub usuń programy.
- Na liście programów sprawdzić, czy jest zainstalowane oprogramowanie Java i w jakiej wersji np.: Java 7 update 51
- Jeśli brak jest zainstalowanego oprogramowania Java, należy je pobrać ze strony <u>http://java.com/</u> i zainstalować.
- Jeśli zainstalowane oprogramowanie Java jest starsze niż dostępne na stronie <u>http://java.com/</u> zaleca się jego aktualizację.

## W przypadku zainstalowanego systemu Windows Vista

- Z menu Start wybrać opcję Panel sterowania.
- W Panelu sterowania kliknąć dwukrotnie Programy i funkcje.
- Na liście programów sprawdzić, czy jest zainstalowane oprogramowanie Java i w jakiej wersji np.: Java 7 update 51
- Jeśli brak jest zainstalowanego oprogramowania Java, należy je pobrać ze strony <u>http://java.com/</u> i zainstalować.
- Jeśli zainstalowane oprogramowanie Java jest starsze niż dostępne na stronie <u>http://java.com/</u> zaleca się jego aktualizację.

## W przypadku zainstalowanego systemu Windows 7

- Z menu *Start* wybrać opcję **Panel sterowania**.
- W Panelu sterowania kliknąć dwukrotnie Programy a następnie Programy i funkcje.
- Na liście programów sprawdzić, czy jest zainstalowane oprogramowanie Java i w jakiej wersji np.: Java 7 update 51
- Jeśli brak jest zainstalowanego oprogramowania Java, należy je pobrać ze strony <u>http://java.com/</u> i zainstalować.
- Jeśli zainstalowane oprogramowanie Java jest starsze niż dostępne na stronie <u>http://java.com/</u> zaleca się jego aktualizację.

## • 2. Usunąć pliki tymczasowe Javy na dysku lokalnym

## W przypadku zainstalowanego systemu Windows XP

• Z menu Start wybrać opcję Ustawienia > Panel sterowania.

## W przypadku zainstalowanego systemu Vista

• Z menu Start wybrać opcję Panel sterowania.

## W przypadku zainstalowanego systemu Windows 7

• Z menu *Start* wybrać opcję **Panel sterowania**. W **Panelu sterowania** kliknąć dwukrotnie **Programy** 

## W następnych krokach należy:

• Odnaleźć ikonę Java i kliknąć w nią dwukrotnie. Uruchomi się okno Java Control Panel.

| and Java Security Advanc                                                                                  | ed                                                      |                               |                            |                              |
|----------------------------------------------------------------------------------------------------|---------------------------------------------------------|-------------------------------|----------------------------|------------------------------|
| About                                                                                                    |                                                         |                               |                            |                              |
| View version information about Ja                                                                         | ava Control Pa                                          | nel.                          |                            |                              |
|                                                                                                    |                                                         |                               | A                          | bout                         |
| Network Settings                                                                                          |                                                         |                               |                            |                              |
| Network settings are used when<br>use the network settings in your<br>these settings.                     | making Interne<br>web browser.                          | t connections<br>Only advance | s. By defau<br>d users sho | it, Java will<br>ould modify |
|                                                                                                    |                                                         | N                             | etwork Sett                | tings                        |
| Temporary Internet Files                                                                                  |                                                         |                               |                            |                              |
|                                                                                                    |                                                         |                               | r for mick.                | execution                    |
| Files you use in Java applications<br>later. Only advanced users shoul                                    | are stored in a<br>d delete files o                     | special folde                 | e settings.                | CACCOUNT                     |
| Files you use in Java applications<br>later. Only advanced users shoul                                    | are stored in a<br>d delete files o                     | Settings                      | e settings.                | ew                           |
| Files you use in Java applications<br>later. Only advanced users shoul<br>Java in the browser is enabled. | are stored in a<br>d delete files o<br>See the Sec      | Settings                      | settings.                  | ew                           |
| Files you use in Java applications<br>later. Only advanced users shoul<br>Java in the browser is enabled. | are stored in a<br>d delete files o<br>(<br>See the Sec | Settings                      | e settings.                | ew                           |
| Files you use in Java applications<br>later. Only advanced users shoul<br>Java in the browser is enabled. | are stored in a<br>d delete files o<br>See the Sec      | special folde                 | settings.                  | ew                           |
| Files you use in Java applications<br>later. Only advanced users shoul<br>Java in the browser is enabled. | are stored in a<br>d delete files o<br>See the Sec      | special folde                 | settings.                  | ew                           |

Wybrać opcję
 <u>Settings...</u>

| Location<br>Select the location where temporary files are ke                                   | eot:                  |
|------------------------------------------------------------------------------------------------|-----------------------|
| :\Users\John\AppData\LocalLow\Sun\Java\Dep                                                     | ployment\cache Change |
| Disk Space                                                                                     |                       |
| Select the compression level for JAR files:<br>Set the amount of disk space for storing tempor | None   rary files:    |
|                                                                                                | 32768 ÷ MB            |

- Sprawdzić czy zaznaczona jest opcja Keep temporary files on my computer.
   Keep temporary files on my computer.
- Kliknąć przycisk Delete Files..., zaznaczyć wszystkie opcje i kliknąć przycisk

ОК

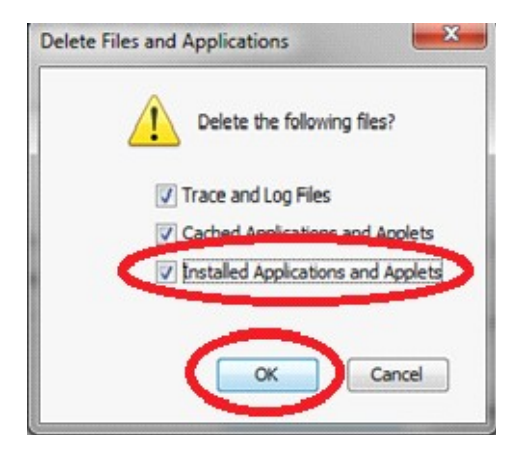

- Potwierdzić zmiany klikając klawisz
   OK
- Pliki tymczasowe Javy zostaną usunięte. Należy pozamykać okna programu *Java Control Panel* i ponownie spróbować zalogować się do systemu I-Bank
  - W przypadku problemów prosimy o kontakt z Bankiem pod numerem telefonów 095 768 52 X1, 095 768 52 X2, 095 768 52 X3..